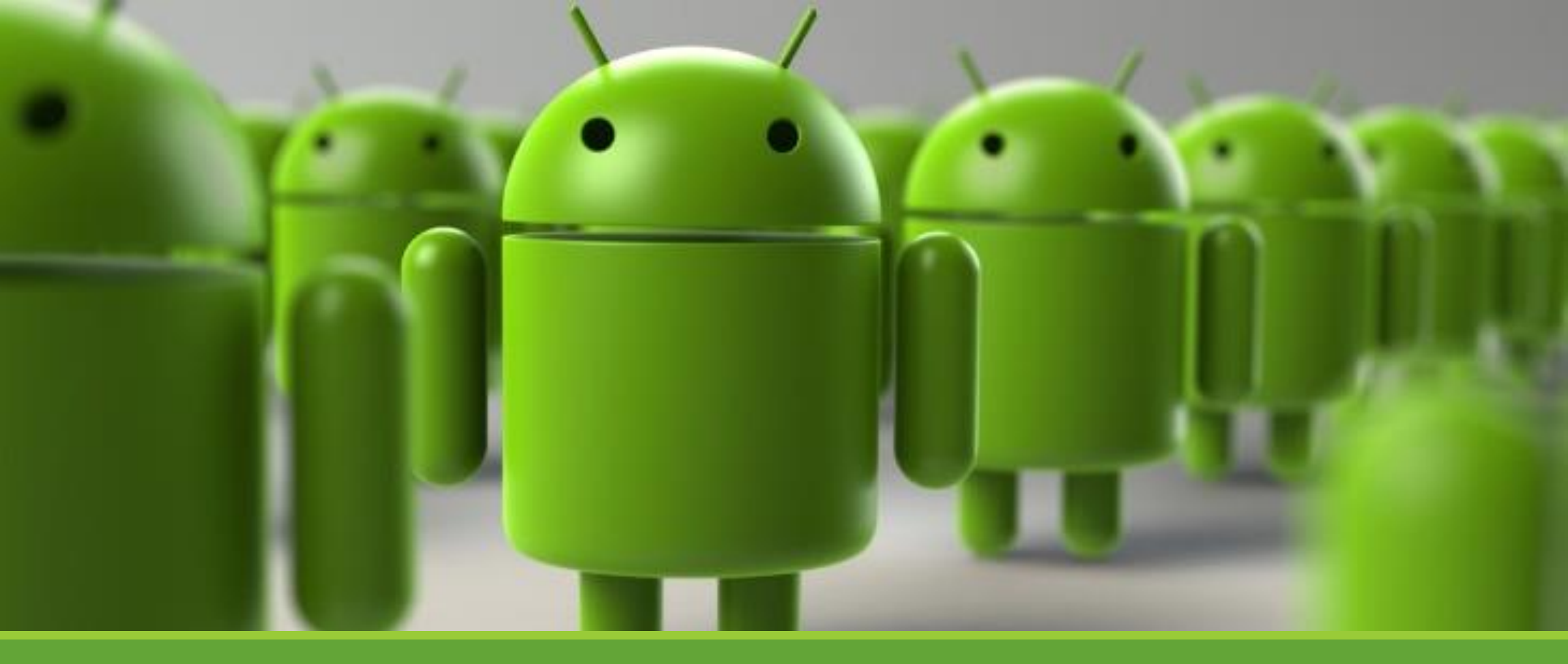

#### Lab 3 – BroadcastReceiver

KUAN-TING LAI

2022/09/26

#### Broadcast Overview

- Publish-subscribe pattern
- Use Intents to communicate
- System broadcasts
- Local broadcasts

#### Intent and Intent Filters

- A message object used to invoke other components
- Starting an activity
- Starting a service
- Delivering a broadcast

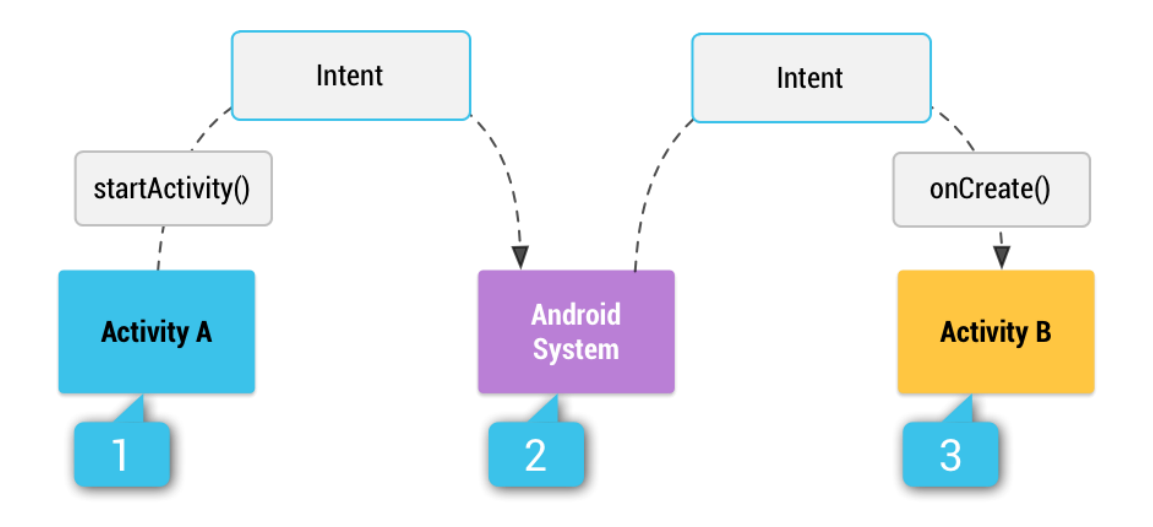

#### Intent Filters

- <intent-filter>
  - action
  - category
  - data

<action android:name="string" /> <category android:name="string" /> <data android:mimeType="string" android:scheme="string" android:host="string" android:port="string" android:path="string" android:pathPrefix="string" android:pathPattern="string" />

URI= <scheme>://<host>:<port>/[<path>|<pathPrefix>|<pathPattern>]

#### Note:

When an intent is sent, the system checks each component in the Manifest for Intent filters and launches the appropriate component. If the component does not have a filter, it can only receive an intent with a clearly specified component.

#### System Broadcasts

| Event Constant                        | Description                                                                                        |
|---------------------------------------|----------------------------------------------------------------------------------------------------|
| android.intent.action.BATTERY_CHANGED | Sticky broadcast containing the charging state, level, and other information about the battery.    |
| android.intent.action.BATTERY_LOW     | Indicates low battery condition on the device.                                                     |
| android.intent.action.BATTERY_OKAY    | Indicates the battery is now okay after being low.                                                 |
| android.intent.action.BOOT_COMPLETED  | This is broadcast once, after the system has finished booting.                                     |
| android.intent.action.BUG_REPORT      | Show activity for reporting a bug.                                                                 |
| android.intent.action.CALL            | Perform a call to someone specified by the data.                                                   |
| android.intent.action.CALL_BUTTON     | The user pressed the "call" button to go to the dialer or other appropriate UI for placing a call. |
| android.intent.action.DATE_CHANGED    | The date has changed.                                                                              |
| android.intent.action.REBOOT          | Have the device reboot.                                                                            |

Ref: https://stackoverflow.com/guestions/4031740/where-is-the-all-android-broadcast-intent-list

# System Broadcast Changes

- Android 9 (API level 28)
  - NETWORK\_STATE\_CHANGED\_ACTION broadcast doesn't receive information about the user's location or personally identifiable data.
  - Wi-Fi don't contain SSIDs, BSSIDs, connection information, or scan results. To get this information, call getConnectionInfo() instead.
- Android 8.0 (API level 26)
  - Cannot use the manifest to declare a receiver for most implicit broadcasts. You can still use a context-registered receiver when the user is actively using your app.
- Android 7.0
  - Android 7.0 (API level 24) and higher don't send the following system broadcasts:
    - ACTION\_NEW\_PICTURE
    - ACTION\_NEW\_VIDEO
  - You must register the CONNECTIVITY\_ACTION broadcast using registerReceiver(BroadcastReceiver, IntentFilter). Declaring a receiver in the manifest doesn't work.

#### Manifest-declared receivers

• Specify receiver and intent-filter

<receiver android:name=".MyBroadcastReceiver" android:exported="true"> <intent-filter> <action android:name="android.intent.action.BOOT\_COMPLETED"/> <action android:name="android.intent.action.INPUT\_METHOD\_CHANGED" /> </intent-filter> </receiver>

Note:

If your app targets API level 26 or higher, you cannot use the manifest to declare a receiver for implicit broadcasts (broadcasts that do not target your app specifically), except for a few implicit broadcasts that are exempted from that restriction. In most cases, you can use scheduled jobs instead.

#### BroadcastReceiver

```
public class MyBroadcastReceiver extends BroadcastReceiver {
    private static final String TAG = "MyBroadcastReceiver";
    @Override
    public void onReceive(Context context, Intent intent) {
        StringBuilder sb = new StringBuilder();
        sb.append("Action: " + intent.getAction() + "\n");
        sb.append("URI: " + intent.toUri(Intent.URI_INTENT_SCHEME).toString() + "\n");
        String log = sb.toString();
        Log.d(TAG, log);
        Toast.makeText(context, log, Toast.LENGTH_LONG).show();
    }
```

#### Context Registered Receivers

Create an instance of MyBroadcastReceiver

BroadcastReceiver br = new MyBroadcastReceiver();

• Create an IntentFilter

IntentFilter filter = new IntentFilter(ConnectivityManager.CONNECTIVITY\_ACTION); filter.addAction(Intent.ACTION\_AIRPLANE\_MODE\_CHANGED); this.registerReceiver(br, filter);

Note: To register for local broadcasts, call LocalBroadcastManager.registerReceiver(BroadcastReceiver, IntentFilter) instead.

### Register Receiver in onCreate()

| 👬 Andro            | oidMa | nifest.xml 🛛 🧿 MainActivity.java 👋 🥥 MyBroadcastReceiver.java 👋 💿 SelfReceiver.java 👋 🚜 activity_main.xml 🗵                                         |  |  |  |  |
|--------------------|-------|----------------------------------------------------------------------------------------------------|--|--|--|--|
|                    | pac   | kage com.lab3.broadcast;                                                                                                    |  |  |  |  |
|                    |       |                                                                                                    |  |  |  |  |
| 3 miport           |       |                                                                                                    |  |  |  |  |
|                    |       |                                                                                                    |  |  |  |  |
| 18 🚑               | publ  | <pre>lic class MainActivity extends AppCompatActivity {</pre>                                                                                       |  |  |  |  |
|                    |       |                                                                                                    |  |  |  |  |
|                    |       | @Override                                                                                                    |  |  |  |  |
| 21 🗐 🌾             |       | <pre>protected void onCreate(Bundle savedInstanceState) {</pre>                                                                                     |  |  |  |  |
|                    |       | <pre>super.onCreate(savedInstanceState);</pre>                                                                                                    |  |  |  |  |
|                    |       | <pre>setContentView(R.layout.activity_main);</pre>                                                                                                  |  |  |  |  |
|                    |       |                                                                                                    |  |  |  |  |
|                    |       | BroadcastReceiver br = new MyBroadcastReceiver();                                                                                                   |  |  |  |  |
|                    |       | <pre>IntentFilter filter = new IntentFilter(ConnectivityManager.CUNNECTIVITY_ACTION); filter = ddAction(Intent ACTION AIDDLANE MODE CUANCED);</pre> |  |  |  |  |
|                    |       | <pre>this periodection(Intent.ACTION_AIRPLANE_MODE_CHANGED); this periodection(hp_filter);</pre>                                                    |  |  |  |  |
|                    |       | LITS. Register Receiver (DF, Titter),                                                                                                    |  |  |  |  |
|                    |       | 5                                                                                                    |  |  |  |  |
| 🕒 MyBr             | oadca | stReceiver.java $	imes$                                                                                                    |  |  |  |  |
| /<br>。 <b>4</b>    |       | ublic close MyPresdesetDessiver extends PresdesetDessiver                                                                                           |  |  |  |  |
| • <>               | po    | DELE CLASS Hydroaucastkeceiver extenus broaucastkeceiver 1                                                                                          |  |  |  |  |
|                    |       | 00verride                                                                                                    |  |  |  |  |
| <br>11 <b>of</b> @ |       | <pre>public void onReceive(Context context, Intent intent) {</pre>                                                                                  |  |  |  |  |
|                    |       | StringBuilder sb = new StringBuilder();                                                                                                    |  |  |  |  |
|                    |       | <pre>sb.append("Action: " + intent.getAction() + "\n");</pre>                                                                                       |  |  |  |  |
|                    |       | <pre>sb.append("URI: " + intent.toUri(Intent.URI_INTENT_SCHEME).toString() + "\n");</pre>                                                           |  |  |  |  |
|                    |       | <pre>String log = sb.toString();</pre>                                                                                                    |  |  |  |  |
|                    |       | Toast.makeText(context, log, Toast.LENGTH_LONG).show();                                                                                             |  |  |  |  |
|                    |       | }                                                                                                    |  |  |  |  |
| 18                 | }     |                                                                                                    |  |  |  |  |

#### Effects on Process State

- If we declare receivers in Manifest.xml, after onReceive(), the system can kill the process to reclaim memory anytime
- Use goAsync() to flag we need more time to finish task

```
public class MyBroadcastReceiver extends BroadcastReceiver {
  private static final String TAG = "MyBroadcastReceiver";
  @Override
  public void onReceive(Context context, Intent intent) {
                                                                                               An example of goAsync()
    final PendingResult pendingResult = goAsync();
    Task asyncTask = new Task(pendingResult, intent);
    asyncTask.execute();
  private static class Task extends AsyncTask {
    private final PendingResult pendingResult;
    private final Intent intent;
    private Task(PendingResult pendingResult, Intent intent) {
       this.pendingResult = pendingResult;
       this.intent = intent;
     @Override
    protected String doInBackground(String... strings) {
       StringBuilder sb = new StringBuilder();
       sb.append("Action: " + intent.getAction() + "\n");
       sb.append("URI: " + intent.toUri(Intent.URI_INTENT_SCHEME).toString() + "\n");
       String \log = sb.toString();
       Log.d(TAG, log);
       return log;
    @Override
    protected void onPostExecute(String s) {
       super.onPostExecute(s);
       // Must call finish() so the BroadcastReceiver can be recycled.
       pendingResult.finish();
```

```
\subseteq \mathbb{Q}_{\mathcal{O}}^{\mathcal{O}}
```

## Sending Broadcasts

- sendOrderedBroadcast(Intent, String)
  - Send to one receiver at a time
- sendBroadcast(Intent)

LocalBroadcastManager.sendBroadcast

# Sending with permissions

- Restrict receiver app to have permission sendBroadcast(new Intent("com.example.NOTIFY"), Manifest.Manifest.permission.SEND\_SMS);
- Receiving APP must have the permission

<receiver android:name=".MyBroadcastReceiver" android:permission="android.permission.SEND\_SMS"> <intent-filter> <action android:name="android.intent.action.AIRPLANE\_MODE"/> </intent-filter> </receiver>

## Send Custom Event

Add intent filter in AndroidManifest.xml (Another app)

<action android:name="com.lab3.broadcast.CUSTOM\_INTENT"/>

Add sendCustomInent in MainActivity.java

```
/ When click this button, it won't happen anything unless you register a BroadcastReciver() to listen for the
"com.lab3.broadcast.CUSTOM_INTENT"
*/
public void sendCustomIntent(View view)
{
    Intent intent = new Intent();
    intent.setAction("com.lab3.broadcast.CUSTOM_INTENT");
    intent.putExtra("message", "Custom Intent Test");
    intent.addFlags(Intent.FLAG_INCLUDE_STOPPED_PACKAGES);
    sendBroadcast(intent);
}
```

#### Note:

**FLAG\_INCLUDE\_STOPPED\_PACKAGES :** can match apps that are currently stopped. **FLAG\_EXCLUDE\_STOPPED\_PACKAGES :** can't match apps that are currently stopped.

# Today's Lab

- Receive system broadcast (Network Connectivity)
  - Show a toast when network connectivity changes, e.g. airplane mode
- Use Intent to ...
  - Send an email
  - Make a call
  - Share an image
  - Send & receive your custom Intent

| Emulator: Pixel 4 API 31 ×<br>৬ ቀ ቀ □ን የ□ ◀ ● ■ ☎ ☜ :     |
|-----------------------------------------------------------|
| 6:43 ✿                                                    |
|                                                           |
| C.                                                        |
| Allow IntentNBroadcast to make<br>and manage phone calls? |
| Don't allow                                               |
|                                                           |
|                                                           |
|                                                           |

#### Create a New Project

- Create a new project names IntentNBroadcast
- Select Empty Activity
- Use default class name "MainActivity"
- Finish

| New Project |                              |                                                      |  |  |
|-------------|------------------------------|------------------------------------------------------|--|--|
|             |                              |                                                      |  |  |
| Empty       | Activity                     |                                                      |  |  |
| Creates     | Creates a new empty activity |                                                      |  |  |
|             |                              | IntentNBroadcast                                     |  |  |
|             |                              |                                                      |  |  |
| Packag      | e name                       | com.lab3.broadcast                                   |  |  |
| Save lo     | cation                       | C:\Users\USER\Desktop\Lab3                           |  |  |
|             |                              |                                                      |  |  |
| Langua      | ige                          | Java 🗸 🗸                                             |  |  |
| Minimu      | ım SDK                       | API 23: Android 6.0 (Marshmallow)                    |  |  |
|             |                              | Your app will run on approximately 96.2% of devices. |  |  |
|             |                              |                                                      |  |  |
|             |                              | Use legacy android.support libraries 🕜               |  |  |
|             |                              |                                                      |  |  |
|             |                              |                                                      |  |  |
|             |                              |                                                      |  |  |
|             |                              |                                                      |  |  |
|             |                              |                                                      |  |  |
|             |                              |                                                      |  |  |

### Download icons

- https://fonts.google.com/icons?selected=Material+Icons
- Select your icon
- Select Android & Black at right side

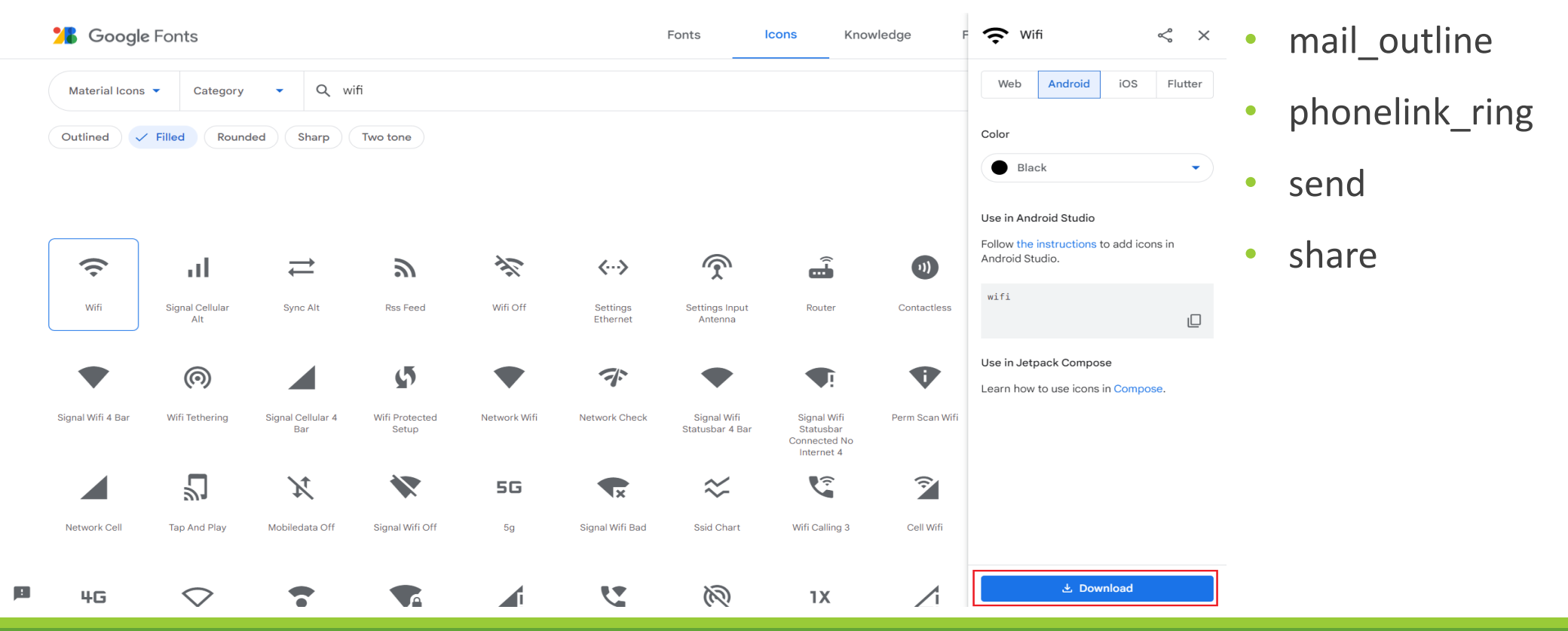

# Add icons to projects

- Copy all icon zip files to "./app/src/main"
- Decompress all zip files
- Images with different sizes and resolutions will be put in corresponding folders
- File > Reload All from Disk

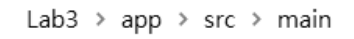

| 名稱 ^                               | 修改日期                      |
|------------------------------------|---------------------------|
| 📙 java                             | 2022/9/12 下午 12           |
| 📜 res                              | 2022/9/12 下午 12           |
| 🖹 AndroidManifest.xml              | 2022/9/12 下午 12           |
| 🖀 mail_outline-black-android.zip   | 2022/9/12 上午 11           |
| 🖀 phonelink_ring-black-android.zij | 開啟(O)                     |
| 🖀 send-black-android.zip           | 🚆 Edit with IntelliJ IDEA |
| 🖀 share-black-android.zip          | े 加到壓縮檔(A)                |
|                                    | 🗎 解壓縮檔案(A)                |
|                                    | 📔 解壓縮至此(X)                |

#### Data structure in image zip file

Lab3 > app > src > main

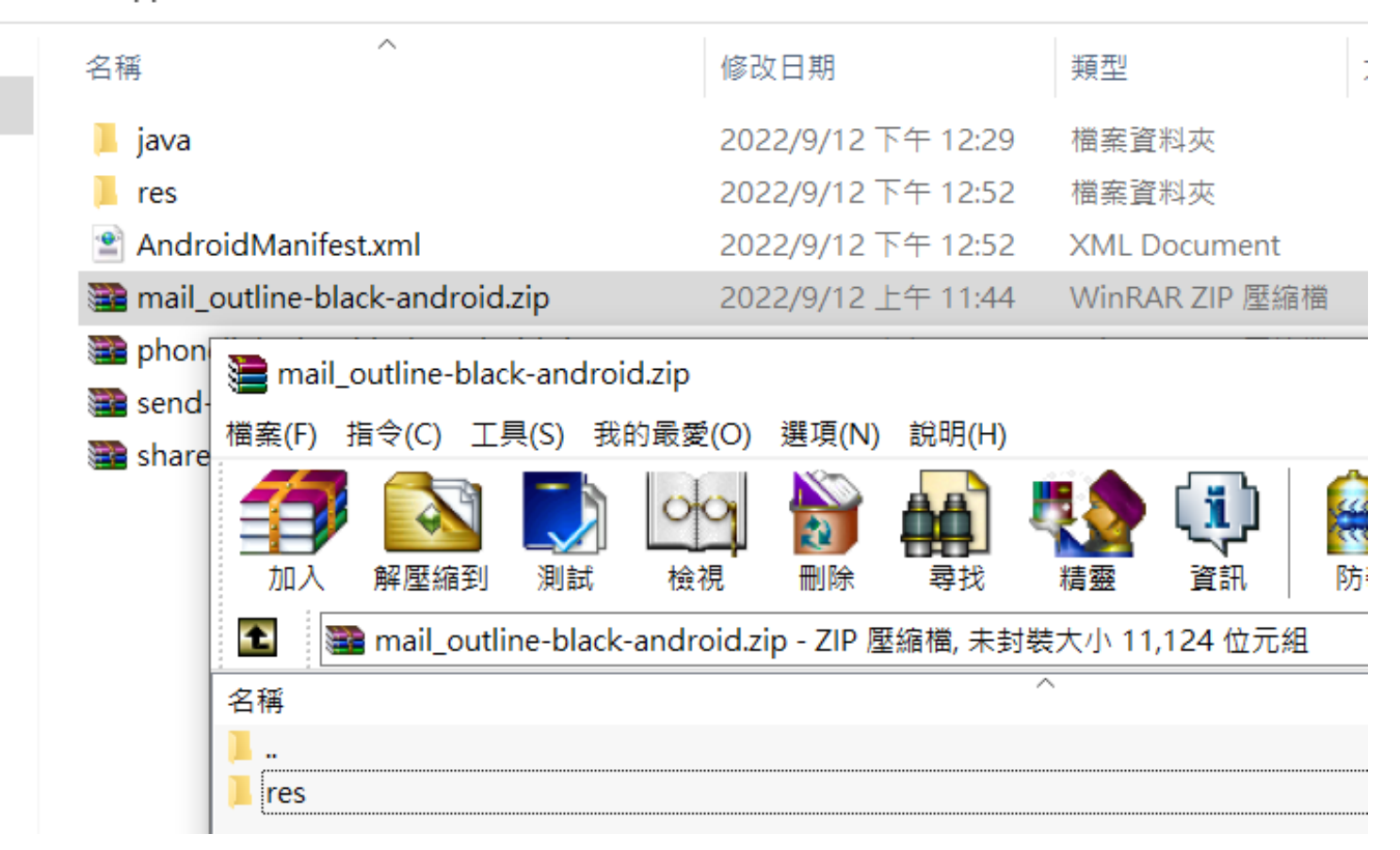

#### Images will be extracted to Folders Automatically!

#### Lab3 > app > src > main > res > drawable-xxhdpi

✓ ひ 搜尋 drawable-xxhdpi

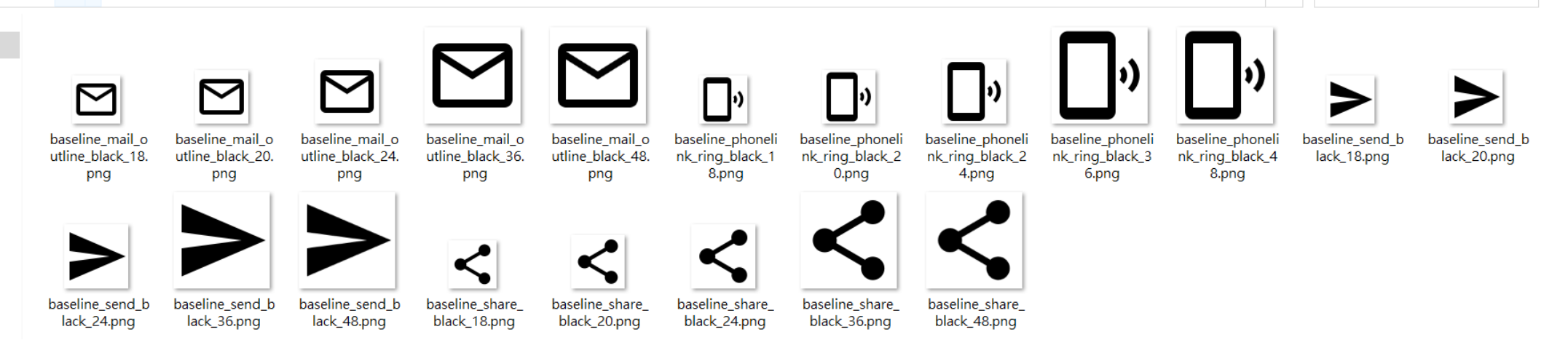

#### Create ImageButtons

- Open "activity\_main.xml"
- Drag ImageButton to the Blueprint
- Select baseline\_mail\_outline\_black\_48

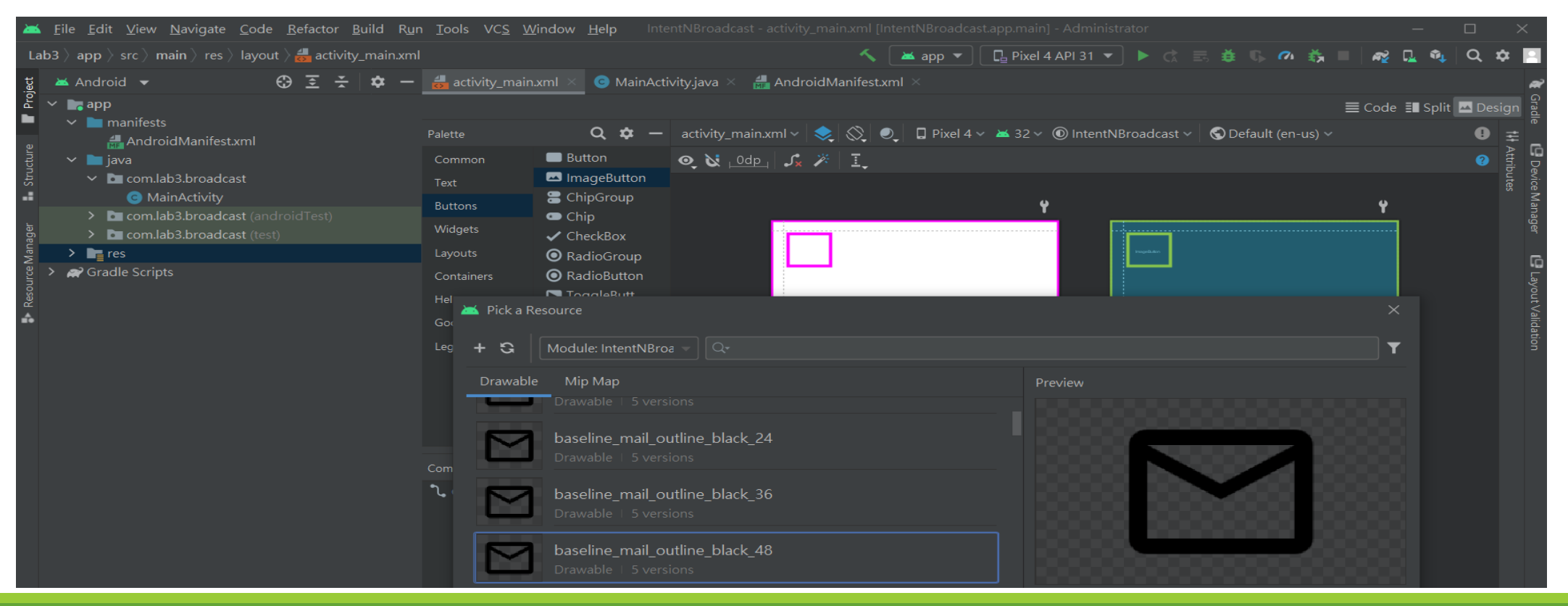

#### Create ImageButtons

- Create 4 ImageButtons
  - sendMailButton
  - makeCallButton
  - shareImageButton
  - customBroadcastButton

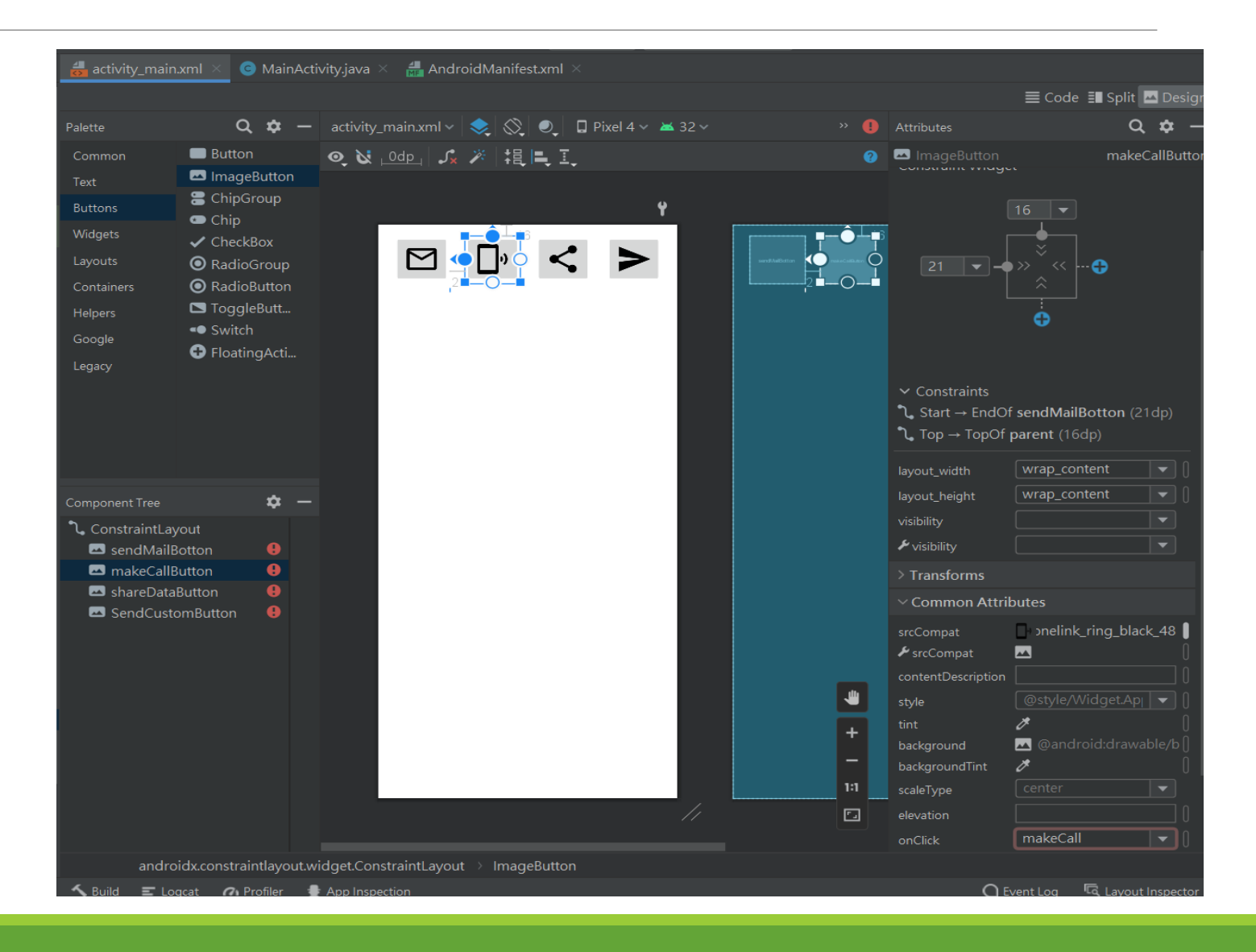

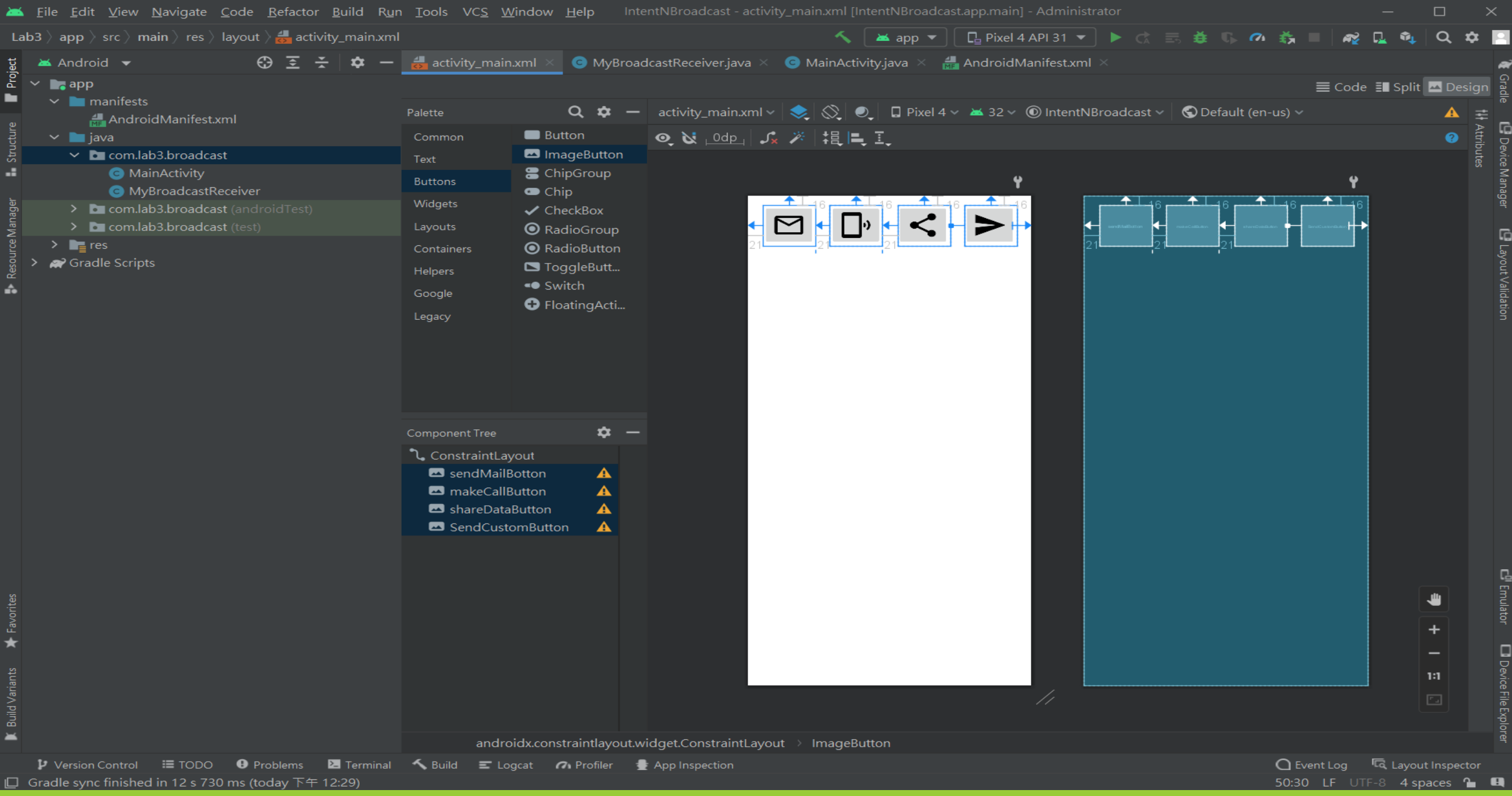

#### Create BroadcastReceiver

- Create MyBroadcastReceiver.java
- Create SelfReceiver.java

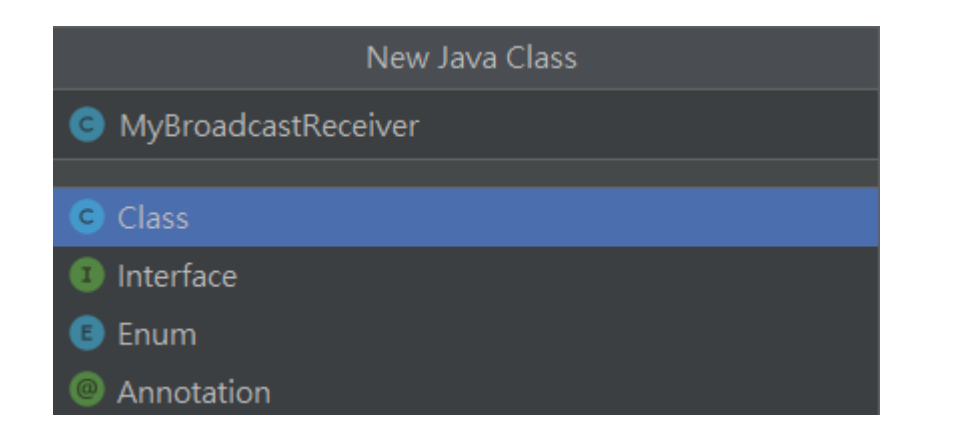

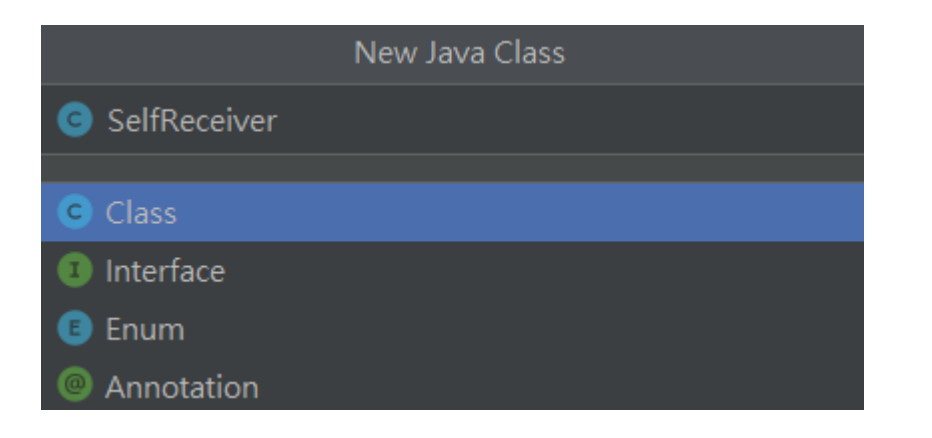

#### Add the Code in Receiver

#### MyBroadcastReceiver.java

public class MyBroadcastReceiver extends BroadcastReceiver {

```
@Override
public void onReceive(Context context, Intent intent) {
    StringBuilder sb = new StringBuilder();
    sb.append("Action: " + intent.getAction() + "\n");
    sb.append("URI: " + intent.toUri(Intent.URI_INTENT_SCHEME).toString() + "\n");
    String log = sb.toString();
    Toast.makeText(context, log, Toast.LENGTH_LONG).show();
}
SolfBocceiver ieve
```

#### SelfReceiver.java

```
public class SelfReceiver extends BroadcastReceiver {
    public void onReceive(Context context, Intent intent) {
        String msg = intent.getStringExtra("message");
        Toast.makeText(context, msg, Toast.LENGTH_SHORT).show();
    }
```

#### Add Receiver in AndroidManifest.xml

```
<application ...>
<activity
android:name=".MainActivity"
android:exported="true">
```

• • •

</activity>

<receiver android:name=".MyBroadcastReceiver" android:enabled="true" android:exported="true">

<intent-filter>

<action android:name="android.net.wifi.WIFI\_STATE\_CHANGED"/>

<action android:name="android.net.wifi.STATE\_CHANGE"/>

</intent-filter>

</receiver>

<receiver android:name=".SelfReceiver" android:enabled="true" android:exported="true" /> </application>

#### Register Receiver in MainActivity.java onCreate()

@Override
protected void onCreate(Bundle savedInstanceState) {
 super.onCreate(savedInstanceState);
 setContentView(R.layout.activity\_main);

BroadcastReceiver br = new MyBroadcastReceiver(); IntentFilter filter = new IntentFilter(ConnectivityManager.CONNECTIVITY\_ACTION); filter.addAction(Intent.ACTION\_AIRPLANE\_MODE\_CHANGED); this.registerReceiver(br, filter);

#### Add function SendMailMessage() in MainActivity.java

```
public void sendMailMessage(View view)
```

```
String mailto = "mailto:bob@example.org" +
    "?cc=" + "alice@example.com" +
    "&subject=" + Uri.encode("No Subject") +
    "&body=" + Uri.encode("");
Intent emailIntent = new Intent(Intent.ACTION_SENDTO);
emailIntent.setData(Uri.parse(mailto));
try {
    startActivity(emailIntent);
} catch (ActivityNotFoundException e) {
    //TODO: Handle case where no email app is available
}
```

# Add makeCall(View view)

```
public void makeCall(View view) {
    if (ContextCompat.checkSelfPermission(this, Manifest.permission.CALL_PHONE) != PackageManager.PERMISSION_GRANTED)
    {
        ActivityCompat.requestPermissions(this, new String[]{Manifest.permission.CALL_PHONE}, 1);
    }
    else
    {
        String number = "23454568678";
        Intent intent = new Intent(Intent.ACTION_CALL);
        // setData傳入的是Uri,用於數據的過濾,setData可以被用來尋找目標組件
        intent.setData(Uri.parse("tel:" + number));
        startActivity(intent);
     }
}
```

#### Add Permission

Add permission in AndroidManifest.xml

<uses-permission android:name="android.permission.CALL\_PHONE"/> <uses-permission android:name="android.permission.ACCESS\_NETWORK\_STATE"/> <application ...>

•••

</application>

# Add ShareData()

• Add shareData(View view) in MainActivity.java

public void shareData(View view)

// https://stackoverflow.com/questions/20333186/how-to-share-image-texttogether-using-action-send-in-android Uri imageUri = Uri.parse("android.resource://" + getPackageName() + "/drawable/" + "ic\_launcher"); Intent shareIntent = new Intent(); shareIntent.setAction(Intent.ACTION\_SEND); shareIntent.setFlags(Intent.FLAG\_ACTIVITY\_NEW\_TASK); shareIntent.putExtra(Intent.EXTRA\_TEXT, "Hello World"); shareIntent.putExtra(Intent.EXTRA\_STREAM, imageUri); shareIntent.setType("image/png"); startActivity(Intent.createChooser(shareIntent, "Share with"));

# Add sendSelfBroadcast()

Add sendSelfBroadcast(View view) in MainActivity.java

```
public void sendSelfBroadcast(View view)
{
    Intent intent = new Intent(MainActivity.this, SelfReceiver.class);
    intent.putExtra("message", "Send Self Intent Test");
    sendBroadcast(intent);
}
```

# Set onClick()

- Select sendMailBotton, set onClick as "sendMailMessage"
- Select makeCallButton, set onClick as "makeCall"
- Select shareDataButton, set *onClick* as "shareData"
- Select SendCustomButton, set onClick as "sendSelfBroadcast"

# Final Result

- Click any ImageButton
- The App match the intent will pop up

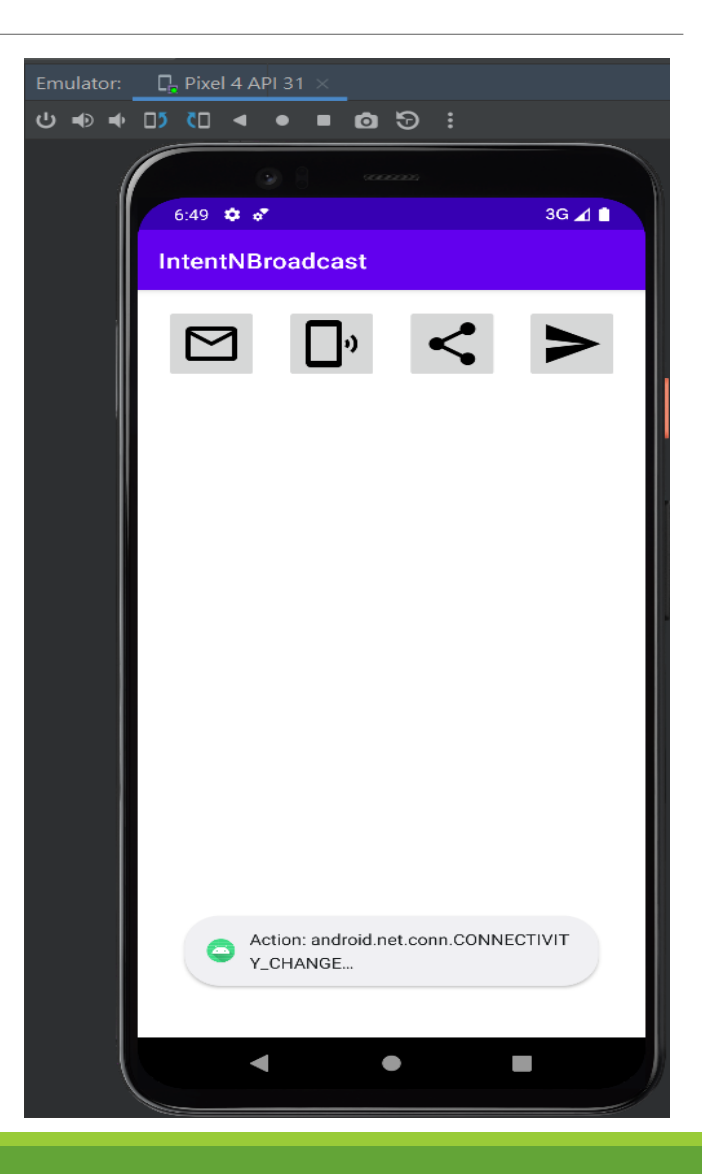